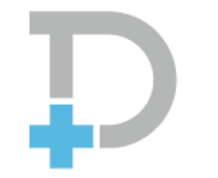

## **Pocket Doctor**

ポケットドクター

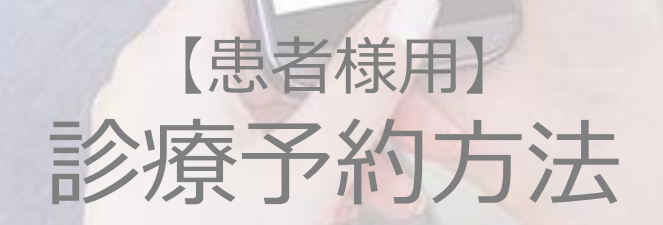

2020.02.28更新

CONFIDENTIAL

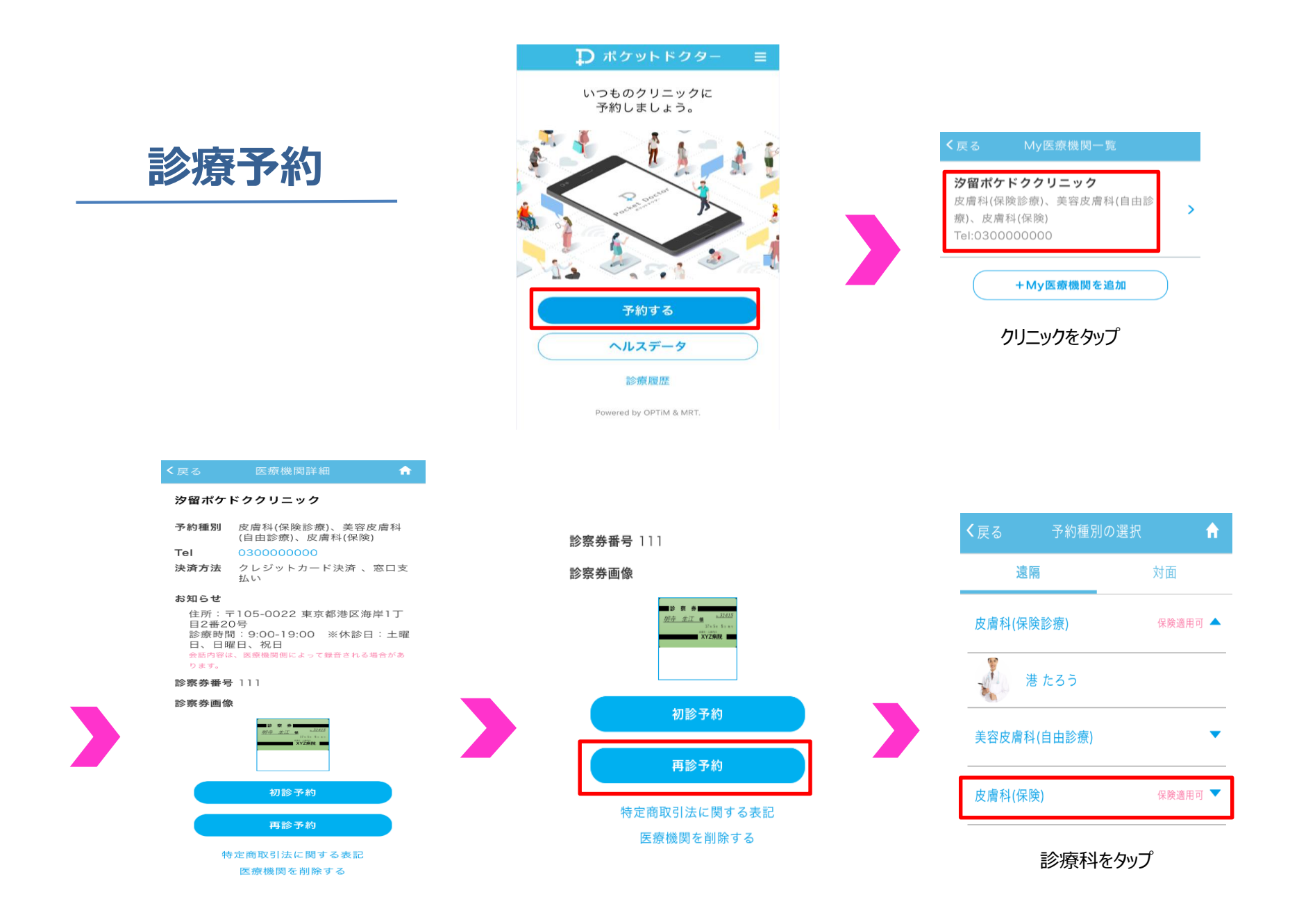

|                   | 日時の選択                                                     | <b>n</b> |
|-------------------|-----------------------------------------------------------|----------|
|                   | 担当医師<br><b>港 たろう</b><br>皮膚科(保険診療)/美容皮膚<br>利(白中診療)(中虐利(伊険) | -        |
| 時間帯               | 科(日田診療)/反層科(保険)<br>07:00~24:00<br>次の一                     | ·週間>     |
| 2018 <sup>4</sup> | ≢01月25日(木)                                                | -        |
| 2018 <sup>4</sup> | F01月26日(金)                                                | •        |
| 2018年             | <b></b> ■01月27日(土)                                        | -        |
| 2018年             | F01月28日(日)                                                | -        |
| 20184             | ₽01月29日(月)                                                | -        |
| 2018£             | F01月30日(火)                                                | -        |
| 2018年             | F01月31日(水)                                                | -        |
|                   |                                                           |          |

診察希望日をタップ

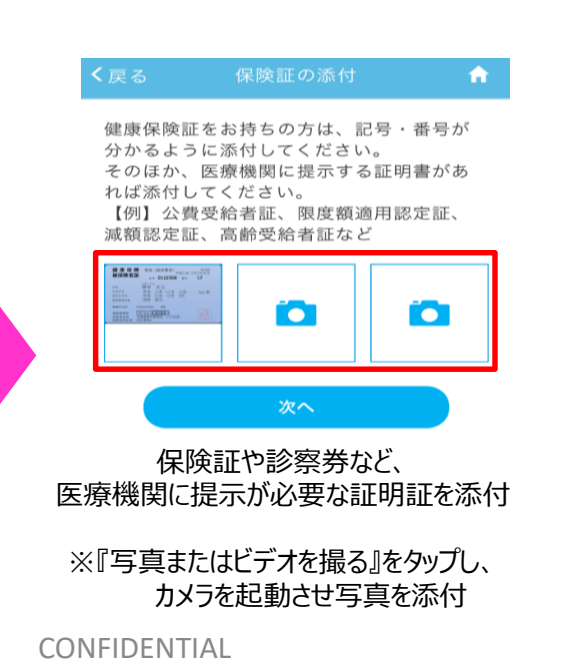

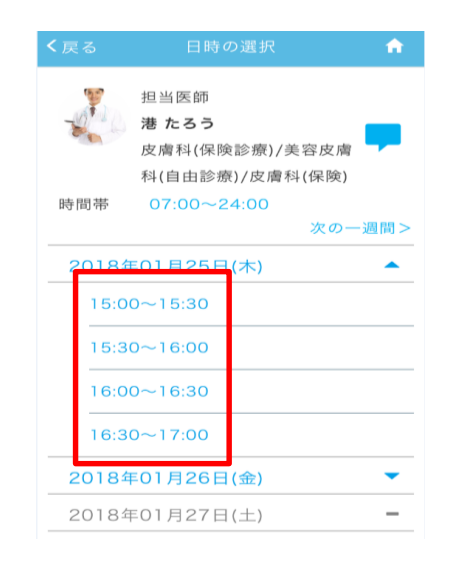

希望時間をタップ

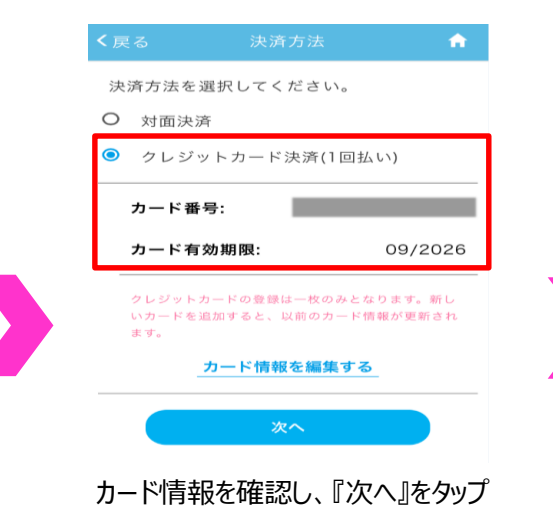

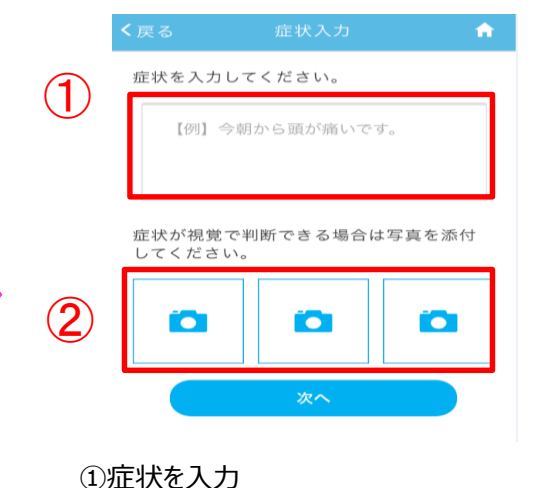

②疾患部の写真や、服用中の薬の添付が可能
※『写真またはビデオを撮る』をタップし、
カメラを起動させ写真を添付

|                     |                                 |                                                                                                    | • |
|---------------------|---------------------------------|----------------------------------------------------------------------------------------------------|---|
| 言念 現                | 限内容                             | 決済内                                                                                                    | 容 |
| 医療機関<br>予約日時        | : 汐留ポケト<br>: 2018/01<br>16:00~1 | ・<br>ククリニック<br>/25(木)<br>6:30                                                                                                    |   |
| 区分:<br>予約種別<br>担当医師 | 再診/遠隔<br>: 皮膚科(保)<br>: 港 たろう    | 윷診療)<br>先生                                                                                                    |   |
| 保険証ま                | たは証明書:                          |                                                                                                    |   |
|                     | tin, II of                      | And an and a set of the set of the set of th |   |
| 症状:                 |                                 |                                                                                                    |   |
|                     | 予約を研                            | 産定する                                                                                                    |   |
| ĨŦ                  | 予約を確定                           | する』をタッ                                                                                                    | プ |

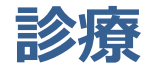

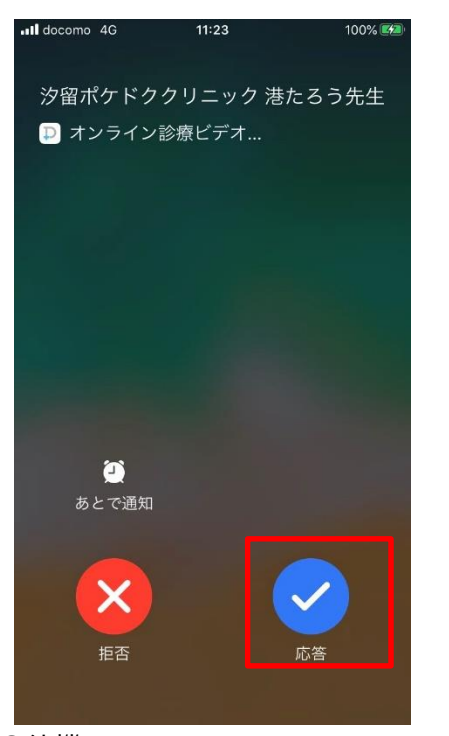

①待機 アプリを立ち上げ、医師からの着信を待つ

## ②診療開始

予約時間になると医師から着信が鳴るので、 『応答』をタップ

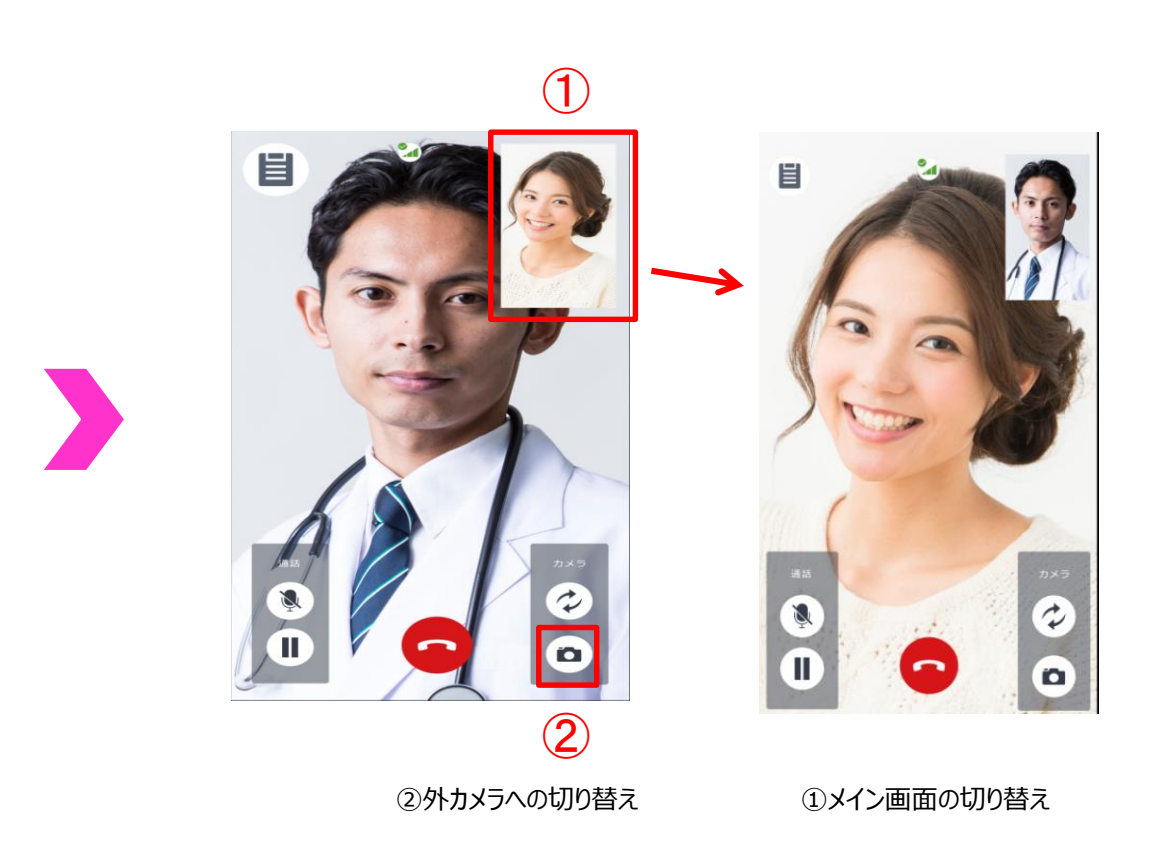

## 当資料ご利用の注意点

・個別素材(画像など)としての使用は、ライセンス規約違反の為ご利用はできません。

- ・本データを他者に譲渡及び貸借することはできません。
- ・本データを修正することはできません。
- ・本データを無断でコピー及びダウンロードすることはできません。

上記内容含め、無断で使用された場合など、不正な使用と見なし違約賠償金及び それに伴う損害賠償金を御社に全て請求させていただきますのでご注意ください。 ※賠償責任予定額:素材(画像など)それぞれに対する賠償予定額となります。 (賠償予定額:最低1万米ドル~25万米ドル以上)。

判断に迷う場合には、弊社デザインチームにご確認ください。